## Hoe kan ik ervoor kiezen om sms'en of meldingen in de Hoppinreisplanner te krijgen?

Ga naar de instellingen van je smartphone. Zoek in de lijst met geïnstalleerde apps naar de Hoppinreisplanner en klik hierop. Vervolgens kun je via 'Meldingen' toestemming geven om pushmeldingen te ontvangen van Hoppin op je smartphone. Wanneer je geen toestemming geeft, zul je belangrijke meldingen via SMS ontvangen. Hieronder vind je meer info terug.

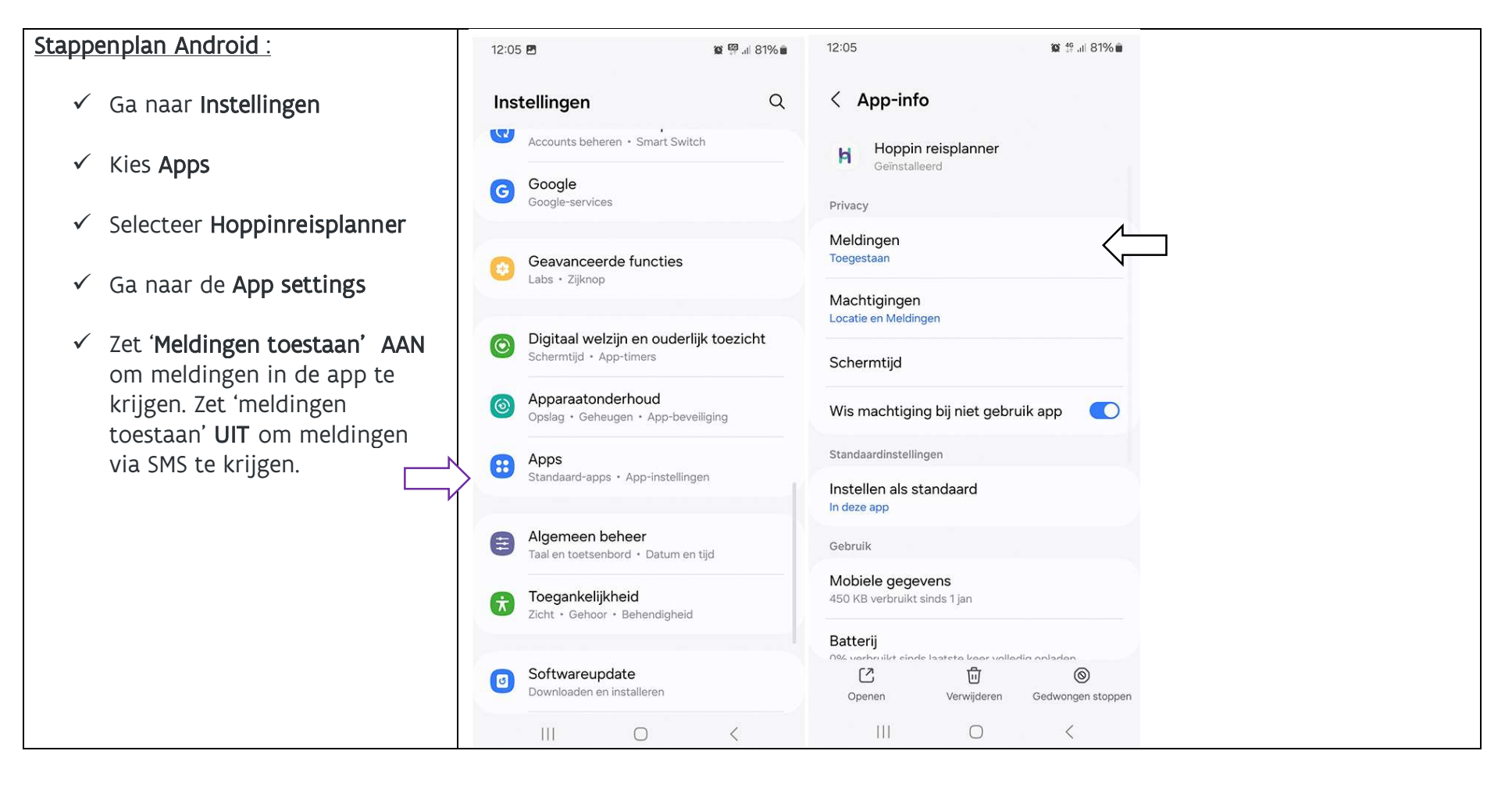

## Hoppin

| 12:07 7            | .ul 🗢 🕼                                                                                                    | 12:04 🕇                                                                                                    | al 🗟 🚯                                                                                                    | 12:04 🕇                                                                                                    | al 🗟 🚯        |
|--------------------|----------------------------------------------------------------------------------------------------|----------------------------------------------------------------------------------------------------|----------------------------------------------------------------------------------------------------|----------------------------------------------------------------------------------------------------|---------------|
| Instellingen       |                                                                                                    | Vorige Hoppin reisplan                                                                                                    | ner                                                                                                    | Vorige Meldingen                                                                                                    |               |
| G Google           | >                                                                                                    | GEEF HOPPIN REISPLANNER TOEGAN                                                                                                    | G TOT:                                                                                                    | Observable and the second second                                                                                                    |               |
| Coogle Foto's      | 2                                                                                                    | Cocatie                                                                                                    | Bij gebruik >                                                                                                    | Sta meldingen toe                                                                                                    |               |
| Google Home        | >                                                                                                    | Siri en zoeken                                                                                                    | >                                                                                                    | AFLEVERING VAN MELDINGEN                                                                                                    |               |
| Google Maps        |                                                                                                    | Meldingen<br>Onmiddellijk                                                                                                    | >                                                                                                    | Onmiddellijke aflevering     Lever onmiddellijk af                                                                                                    | ~             |
| GoPlay             | ×                                                                                                    | Ververs op achtergrond                                                                                                    |                                                                                                    | Gepland overzicht                                                                                                    |               |
| HEOS               | >                                                                                                    | (W) Mobiolo data                                                                                                    |                                                                                                    | Meldingen worden onmiddellijk afge                                                                                                    | everd.        |
| K Hockey Belgium   | >                                                                                                    | Mobiele data                                                                                                    |                                                                                                    | MELDINGEN                                                                                                    |               |
| Home Assistant     | >                                                                                                    | VOORKEURSTAAL                                                                                                    |                                                                                                    |                                                                                                    |               |
| Hoppin reisplanner | >                                                                                                    | Taal                                                                                                    | 09:41                                                                                                    |                                                                                                    |               |
| Infuse             | >                                                                                                    |                                                                                                    |                                                                                                    | Toogongoopharm Meldingongontri                                                                                                    | im Strokon    |
| Hinim Home         | >                                                                                                    |                                                                                                    |                                                                                                    |                                                                                                    |               |
| instagram          | >                                                                                                    |                                                                                                    |                                                                                                    | Stracketiil                                                                                                    | Tidelile      |
| itsme              | >                                                                                                    |                                                                                                    |                                                                                                    | Strookstiji                                                                                                    | rijdelijk 2   |
| KBC Mobile         | 2                                                                                                    |                                                                                                    |                                                                                                    | Geluiden                                                                                                    |               |
| 🐼 Komoot           | >                                                                                                    |                                                                                                    |                                                                                                    | Badges                                                                                                    |               |
| % Mobile           | *                                                                                                    |                                                                                                    |                                                                                                    | WEERGAVE OP TOEGANGSSCHERM                                                                                                    |               |
| My BMW             | >                                                                                                    |                                                                                                    |                                                                                                    | Toon voorvertoning Indien ontgrendeld (Stan >                                                                                                    |               |
|                    |                                                                                                    |                                                                                                    |                                                                                                    | Meldingen groeperen                                                                                                    | Automatisch > |
|                    |                                                                                                    |                                                                                                    |                                                                                                    |                                                                                                    |               |
|                    | 12:07 ✔         Instellinger         G       Google         C       Google Foto's         C       Google Home         C       Google Maps         G       Google Maps         G       Google Maps         G       HeDS         HEOS       HeOs         Image:       Hoppin reisplanner         Image:       Infuse         Image:       Instagram         Image:       KBC Mobile         Image:       KBC Mobile         Image:       Mobile         Image:       Mobile | 12:07   Instellingen  Google Foto's  Google Home  Google Home  Google Home  Google Maps  GoPlay  HEOS  HOckey Belgium  HEOS  Home Assistant  Hoppin reisplanner  Infuse  Infuse Instagram Initagram  KBC Mobile  KBC Mobile INITAGRA INITAGRA INITAGR | 12:07 -1 Init © C   Instellingen   Instellingen   Image: Coogle Foto's   Image: Coogle Foto's   Image: Coogle Home   Image: Coogle Home   Image: | 12:07.1li C   Instellingen   C   Coogle   C   Coogle Foto's   C   Coogle Home   C   Coogle Home   C   Coogle Maps   C   Coogle Maps   C   Mebas   Coogle Maps   C   Mobile   National Coople   Notice   C   Notice   C   Notice   C   Nobile   Nobile   Nobile   Nobile   Nobile   Nobile   Nobile   Nobile   Nobile   Nobile   Nobile   Nobile   Nobile   Nobile   Nobile   Nobile   Nobile   N | 12:07 f       |

Hoppin